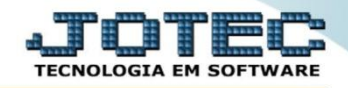

## RELATÓRIO DE EXPLOSÃO DE PRODUTOS OFREDEXPR

Explicação: Especifica tudo o que está vinculado ao produto acabado, de forma que se houverem dúvidas quanto aos produtos envolvendo a produção, na explosão permite uma análise apurada da situação.

## > Para realizar esta rotina acesse o módulo: Produção

| Menu Geral - JOTEC - 0000098.00 - 1136 - Mozilla Firefox                                               |                             |             |                        |                    |                                                                                         |
|----------------------------------------------------------------------------------------------------|-----------------------------|-------------|------------------------|--------------------|-----------------------------------------------------------------------------------------|
| 172.16.1.28/cgi-bin/jtgeseus.exe                                                                       |                             |             |                        |                    |                                                                                         |
| Suporte Eletrônico                                                                                     |                             |             |                        |                    | TECNOLOGIA EM SOFTWARE                                                                  |
| Sistemas<br>Faturamento<br>Serviços                                                                    | Faturamento                 | Serviços    | CRM - SAC              | Telemarketing      | A c e s s o R á p i d o     Bancos     Aplicações                                       |
| Telemarketing O<br>EDI O<br>Mala Direta                                                                | EDI                         | Mala Direta | Estoque                | Compras            | Extrato de aplicações Estoque Gera relatório p/produtos                                 |
| PDV O<br>Estoque O<br>Compras O<br>ELPR O                                                              | ELPR<br>Contas a<br>Receber | Produção    | Gerenc. de<br>projetos | Contas a Pagar     | Gera relatório p/fornecedores Faturamento Gera relatório por pedidos Gera relatório por |
| Produção     Ø       Gerenc. de projetos     Ø       Contas a Pagar     Ø       Contas a Receber     Ø |                             | Bancos      | Fluxo de Caixa         | Centro de<br>Custo | Mala Direta<br>Pesquisa de cep                                                          |
| Bancos     Ø       Fluxo de Caixa     Ø       Centro de Custo     Ø       Exportador     Ø             | Exportador                  | Gestor      | Importador             | Auditor            | Consulta de cep<br>Cliente<br>Produção                                                  |
| SUPORTE JOTEC                                                                                          |                             | TECNICO     | 24/11/2015             | MATRIZ             | Sair                                                                                    |

## > Em seguida acesse: *Relatório* > *Explosão de produtos*.

| Menu do controle de fabricação - JOTEC - jtofme01 - 0000048 -  172.16.1.28/cni-bin/itofme01 exe?PROG-inter.                                                                   | Mozilla Firefox |                                                                                     |                                                                                                    |                                              |                                                                                                    |                                                                                                    |                                      |                                                                                                  |                                                                                                    |            |
|----------------------------------------------------------------------------------------------------|-----------------|-------------------------------------------------------------------------------------|----------------------------------------------------------------------------------------------------|----------------------------------------------|----------------------------------------------------------------------------------------------------|----------------------------------------------------------------------------------------------------|--------------------------------------|--------------------------------------------------------------------------------------------------|----------------------------------------------------------------------------------------------------|------------|
| Suporte Eletrônico                                                                                                    |                 |                                                                                     |                                                                                                    |                                              |                                                                                                    |                                                                                                    |                                      |                                                                                                  |                                                                                                    | ALL THE LO |
| Sistemas                                                                                                    |                 | <u>A</u> rquivo A                                                                   | A <u>t</u> ualização                                                                                                    | <u>C</u> onsulta                             | R <u>e</u> latório                                                                                                    |                                                                                                    |                                      |                                                                                                  |                                                                                                    | PRODUÇÃO   |
| Faturamento         Serviços         CRM - SAC         Telemarketing         EDI         Mala Direta         Estoque         Compras         ELPR         Gerenc. de projetos |                 | Orden<br>Fases<br>Anális<br>O.F. p<br>O.F. p<br>O.F. p<br>O.F. p<br>O.F. p<br>Apura | n de fabricaçã<br>em andamen<br>e de compone<br>de posicao de<br>por cliente<br>por produto<br>por vendedor<br>por conta de r<br>ição de O.F. x | ăo<br>entes<br>e O.F.<br>ateio<br>s receitas | Explosão d<br>Produtivid<br>Previsão m<br>Produtos n<br>Necessidad<br>Ordens de<br>Seqüência:<br>Controle d<br>Inspeção f | e produtos<br>ade de máquin<br>novtos. futuros<br>nais/menos ve<br>les de compras<br>fabricação ver<br>s por local<br>a produção por<br>inal | a/homem<br>ndidos<br>cidas<br>kanban | Kanban<br>Kanban<br>Previsão<br>Lotes vo<br>CIL/pro<br>Interrup<br>Kanban<br>Etiqueta<br>Análise | por local<br>o de término do kanban<br>encidos/a vencer<br>dutos por local<br>oções da produção<br>sintético<br>as Produto/Validade<br>de produto |            |
| 📀 Suporte eletrônico                                                                                                    |                 |                                                                                     | 0-0r                                                                                                    | dem de fabi                                  | ricação                                                                                                    | S-Rastreal                                                                                                    | ilidade do pro                       | duto                                                                                             | P-Produtos                                                                                                    |            |
|                                                                                                    |                 |                                                                                     |                                                                                                    | B-Rel. Kanba                                 | an                                                                                                    | М-Мар                                                                                                    | a da produção                        |                                                                                                  | F-Menu Inicial                                                                                                    |            |
|                                                                                                    |                 |                                                                                     | G-G                                                                                                    | era apontar                                  | nento                                                                                                    | K-G                                                                                                    | era kanban                           |                                                                                                  |                                                                                                    |            |
| Melhorando sua empresa                                                                                                    |                 |                                                                                     | L-Liberaç                                                                                                    | ão de mate                                   | rial kanban                                                                                                    | N-Kar                                                                                                    | ıban por local                       |                                                                                                  |                                                                                                    |            |
| SUPORTE JOTEC                                                                                                    |                 |                                                                                     |                                                                                                    | TEC                                          | NICO                                                                                                    | 24/11/2015                                                                                                    |                                      | MATRIZ                                                                                           |                                                                                                    |            |

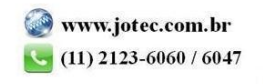

Na tela seguinte, selecione a (1) Ordem de impressão a Base e informe os campos a serem considerados na emissão do relatório, que poderá ser com base em: (2) Produto de saída, Subordinado de saída, Descrição, Localização, Grupo, Código OF ou Data prevista de início. Clique no ícone da "Impressora" para emitir o relatório.

| 😫 Explosão de produtos - JOTEC - jtofle27 - 0000017 - Mozi | lla Firefox                                                                                                    |                                                                      |                                |
|------------------------------------------------------------|----------------------------------------------------------------------------------------------------|----------------------------------------------------------------------|--------------------------------|
| 172.16.1.28/cgi-bin/jtofle27.exe#                          |                                                                                                    |                                                                      |                                |
|                                                            |                                                                                                    | 2 🗐                                                                  | Î                              |
| 1                                                          | Ordem de impressão     Base <ul> <li>Código</li> <li>O.F.</li> <li>Denominação</li> <li>Grupo</li> <li>Localização</li> </ul> | Produto de saída (Mãe) Inicial PRODUTO ACABADO Final PRODUTO ACABADO | 2                              |
|                                                            | Subordinado de saída (Mãe)                                                                                                    | Descrição                                                            |                                |
|                                                            | Inicial                                                                                                    | Inicial                                                              | Considera todas as fases:      |
|                                                            | Final zzzzzzzzzzzzzzzzzzzzzzzzzzzzzzzzzzzz                                                                                    | Final zzzzzzzzzzzzzzzzzzzzzzzzzzzzzzzzzzzz                           | Selecionado esta opção serão   |
|                                                            |                                                                                                    |                                                                      | consideradas todas as fases    |
|                                                            | Localização — Grupo - Grupo -                                                                                                 | Código OF                                                            | para a impressão do relatório. |
|                                                            | Inicial Inicial Inicial                                                                                                    | TTT Final 777777777                                                  | Cons. local rec.: Selecionado  |
|                                                            |                                                                                                    |                                                                      | esta opção será considerado o  |
| Utilizar este campo para                                   | Data prevista de início                                                                                                    |                                                                      | local de produção da receita.  |
| calcular as quantidades                                    | Inicial                                                                                                    |                                                                      | Considera reservas:            |
| dos componentes a                                          | Final 21/12/2000                                                                                                    |                                                                      | Selecionada esta opção será    |
| base na quantidade a ser                                   | Final 31/12/2999                                                                                                    |                                                                      | considerado para cálculo do    |
| produzida, guando                                          |                                                                                                    |                                                                      | estoque faltante, saídas para  |
| estiver selecionada a                                      | Qtde.a ser produzida 11,00000                                                                                                 | Considera todas as fases 👘 Cons.local rec.                           | produção, venda, entrada de    |
| base como receita.                                         | Considera reservas de saída de produção e venda                                                                               | e previsões de entrada de produção, compra e inspeção                | produção, compra e inspeção.   |

Na tela de impressão, selecionando a opção: Gráfica normal – PDF com logotipo será gerado o relatório conforme abaixo:

| 4392941.pdf - Mozilla Firefox<br>172.16.1.28/files/14392941.pdf                                   |                                           |                               |
|---------------------------------------------------------------------------------------------------|-------------------------------------------|-------------------------------|
| 🗋 🔹 👌 Página: 🚺 de 1                                                                              | <b>-</b> + 70% +                          | 23 🖨 🖪 🔳 »                    |
|                                                                                                   |                                           |                               |
| SUPORTE JOTEC                                                                                     | JTOFLE27 24/                              | /11/2015 14:39 PAGINA: 1 de 1 |
|                                                                                                   | EXPLOSAO DE PRODUTO SINTETICO - BASE      | : RECEITA                     |
|                                                                                                   |                                           |                               |
| PROD(MAE): PRODUTO ACABADO SUBORDINADO:                                                           | PRODUTO ACABADO                           | QTDE: 1,00000 PC              |
|                                                                                                   | RELACAO DOS COMPONENTES USADOS            |                               |
| TIPO CODIGO PRODUTO SUBORDINADO UNID.                                                             | VALOR UNIT. QTDE.NECESSARIA ESTOQUE ATUAL | LOCALIZ QTD.FALTANTE          |
| (PRO) MATPRO01 PC                                                                                 | 1,00000                                   | 1,00000                       |
| (PRO) MATPROD2 PC<br>DESCRICAO: PRODUTO MATERIA PRIMA 001<br>DESCRICAO: PRODUTO MATERIA PRIMA 002 | 1,00000                                   | 1,00000                       |
| Total de itens: 0002                                                                              |                                           |                               |
|                                                                                                   |                                           |                               |
|                                                                                                   | m                                         |                               |

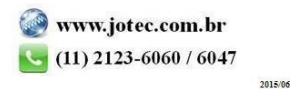